**Spinortice a la citat les ourerateur des operations logistiques La citat des pranticateur des operations logistiques La citat des participateur de risques** d'entreprise **Sound designer** Souscripteur de risques d'entreprise **Sound designer** Souscripteur de risques d'entreprise **Climatoure Specialiste en ingénierie documentaire La styliste Supply** chain manager **de laboratoure de recherche des industries de process stemes tropicaux**. Technicien en bioinformatique **de laboratoure de recherche des industries de process stemes tropicaux**. Technicien superieur en projets de **in-geophysicien** technicien superieur en projets de **reaceutique de chnicien superieur en projets de reaceutique de chnicien superieur en projets de reaceutique de chnicien superieur en projets de reaceutique de chnicien superieur en projets de reaceutique de chnicien superieur en projets de reaceutique de chnicien superieur en projets de reaceutique de chnicien superieur en projets de reaceutique de chnicien superieur en projets de reaceutique de chnicien superieur en projets de reaceutique de chnicien superieur en projets de reaceutique de chnicien superieur en projets de reaceutique de chnicien superieur en projets de** 

# le c**nam**

### 1. Se connecter à Microsoft Forms depuis l'ENF

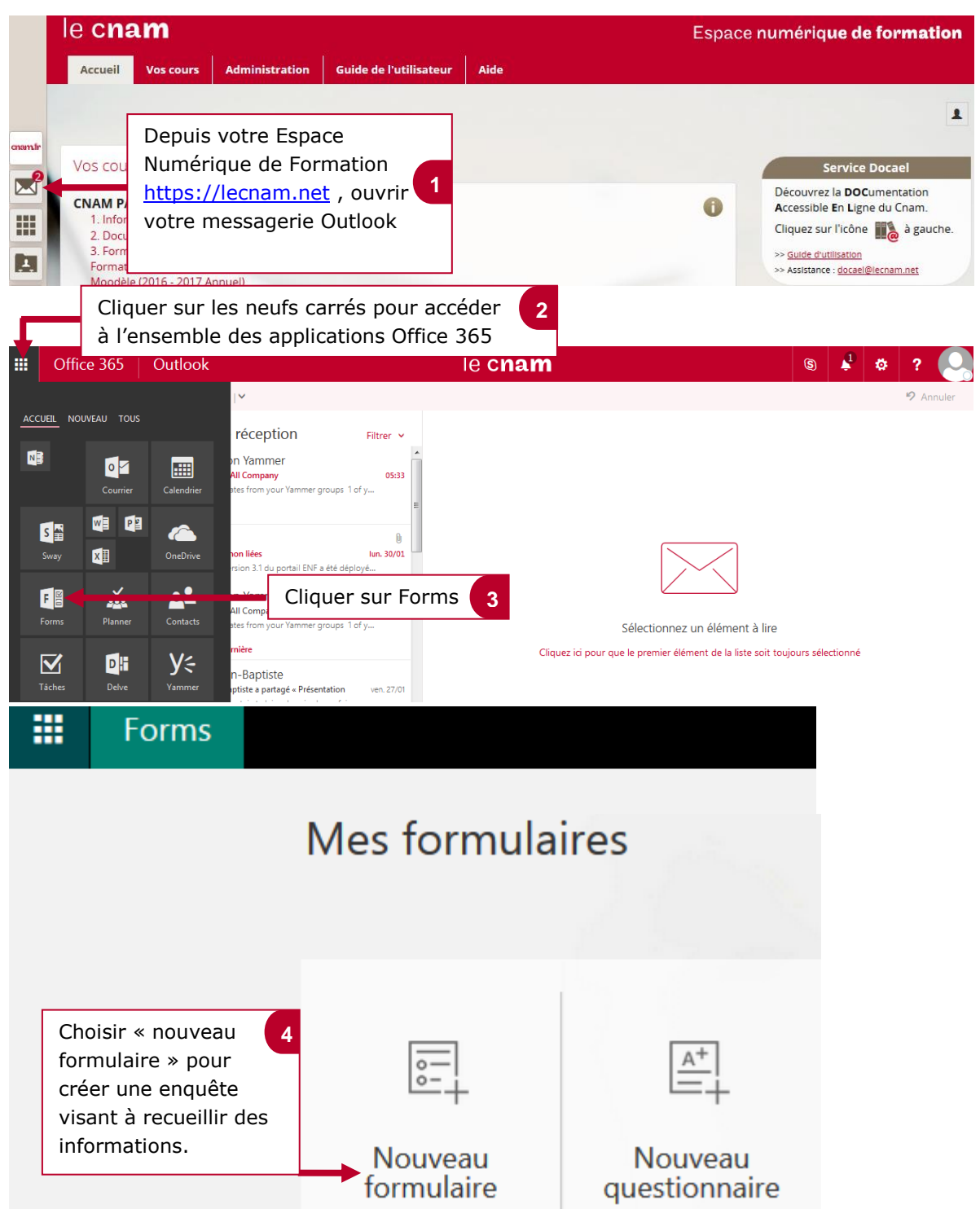

**Se financiers** et actuariets Operateur de conquite **Se fondthecare Flandicate**ur des operations logistiques **dacteur territorial** Responsable achats **da ceur territorial** Responsable achats **de laboratoire** de l'entreprise Specialiste en froid **climatique Specialiste** en ingénierie documentaire **de laboratoire** de recherche des industries de process **stemes tropicaux** l'echnicien en bioinformatique **traceutique l'echnicien** supérieur en projets de **imaceutique l'echnicien** supérieur en projets de **imaceutique l'echnicien** supérieur en projets de **imaceutique l'echnicien** supérieur en projets de **imaceutique l'echnicien** supérieur en projets de **imaceutique l'echnicien** supérieur en projets de **imaceutique l'echnicien** superieur en projets de **imaceutique l'echnicien** superieur en projets de **imaceutique l'echnicien** superieur en projets de **imaceutique l'echnicien** superieur en projets de **imaceutique l'echnicien** superieur en projets de **imaceutique l'echnicien** superieur en projets de **imaceutique l'echnicien** superieur en projets de **imaceutique l'echnicien** superieur en projets de **imaceutique l'echnicien** superieur en projets de **imaceutique l'echnicien** superieur en projets de **imaceutique l'echnicien** superieur en projets de **imaceutique l'echnicien** superieur en projets de l'echnicien superieur en projets de l'echnicien superieur en projets de l'echnicien superieur en projets de l'entreprise de superieur en projets de l'echnicien superieur en projets de l'echnicien superieur en proje

# le c**nam**

## 2. Intégrer des questions

En cliquant sur « nouveau Formulaire » vous accédez à cette interface :

| <b>H</b> Forms                                                                                       |                                              |                        | 🕈 Aperçu 👎 -                                                    | Thème |
|----------------------------------------------------------------------------------------------------|----------------------------------------------|------------------------|-----------------------------------------------------------------|-------|
|                                                                                                    | Questions                                    |                        | Réponses                                                        |       |
| Cliquer sur « Formulaire sans<br>titre » pour saisir le titre du<br>questionnaire et sa description. | Formulaire sans titre Entrer une description | Vous<br>une i<br>titre | pouvez aussi intégrer<br>mage au niveau du<br>de votre enquête. |       |
| <u>.</u>                                                                                             | + Ajouter une question                       | Cliquer :<br>pour ins  | sur « Ajouter une question » 2<br>sérer une nouvelle question   |       |

En cliquant sur « Ajouter une question », différents types de questions sont proposés :

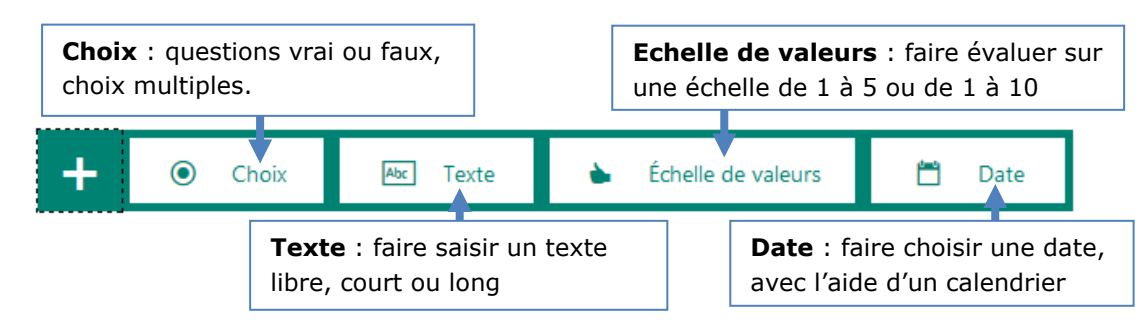

### 3. Paramétrer une question de type « choix »

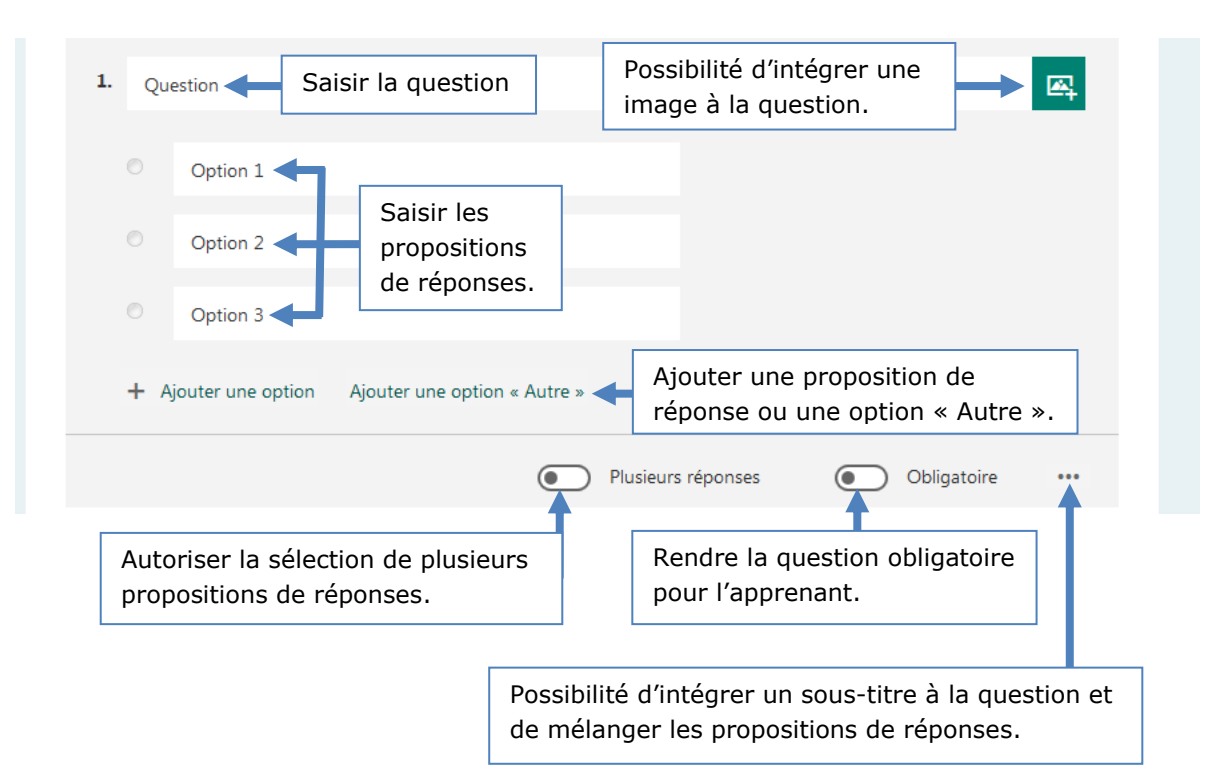

1

ritorial Responsable achats esigner Souscripteur de risques d'entreprise Specialiste en ingénierie documentaire supply chain manager ire de recherche des industries de process ire de recherche des industries de process icaux. Technicien en bioinformatique cien Technicien superieur en projets de gielurbaniste de système d'information

# le cnam

#### 4. Paramétrer son formulaire d'enquête

logistiques

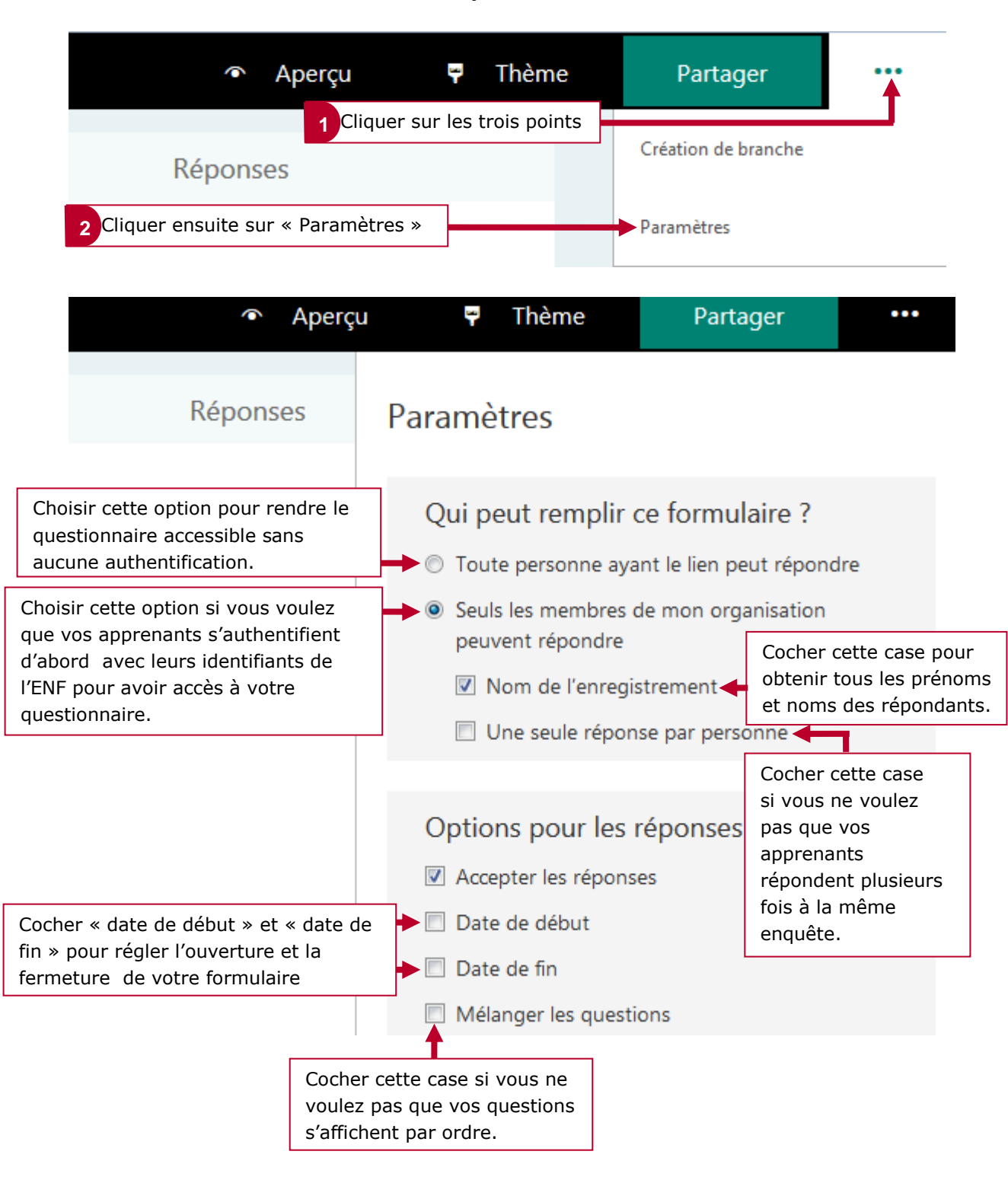

**Noncthecaire Planificateur** des operations logistiques Juaiticien Recherchiste Sound designer Souscripteur de risques d'entreprise al applique à l'entreprise Specialiste en froid statigue Specialiste en ingénierie documentaire laboratoire de recherche des industries de process mes tropicaux l'echnicien en bioinformatique seophysicien l'echnicien superieur en projets de accuttoue l'echnicien superieur en projets de accuttoue l'echnicien en superieur en projets de accuttoue l'echnicien en superieur en projets de accuttoue l'echnicien superieur en projets de accuttoue l'echnicien en superieur en projets de accuttoue l'echnicien en superieur en projets de

# le cnam

### 5. Finaliser et partager son formulaire d'enquête avec ses élèves

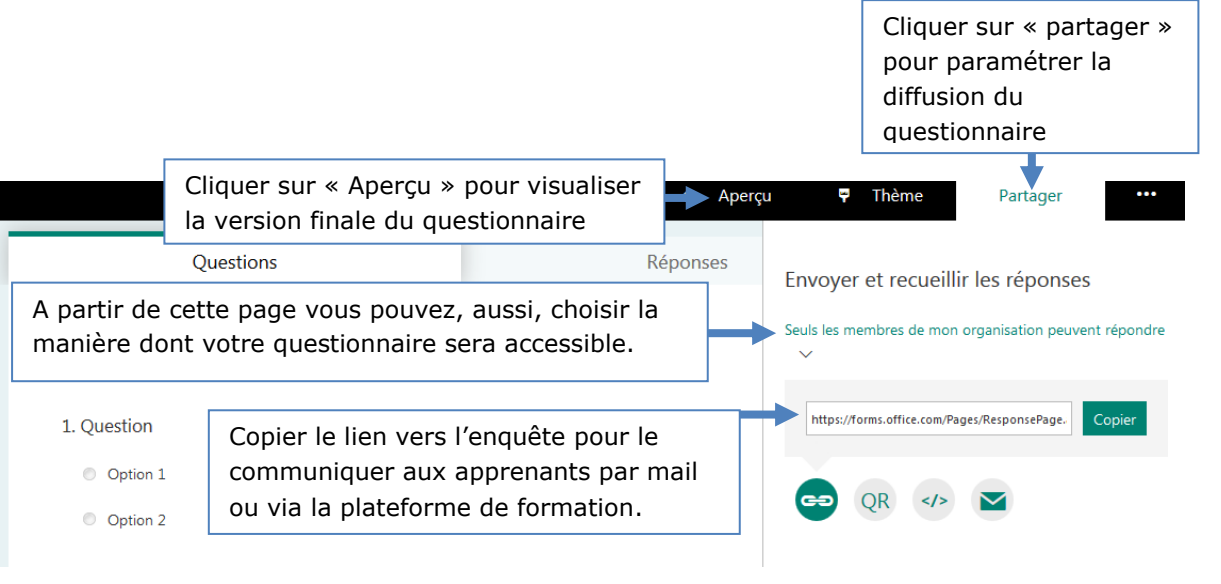

### 6. Consulter les réponses à votre formulaire d'enquête

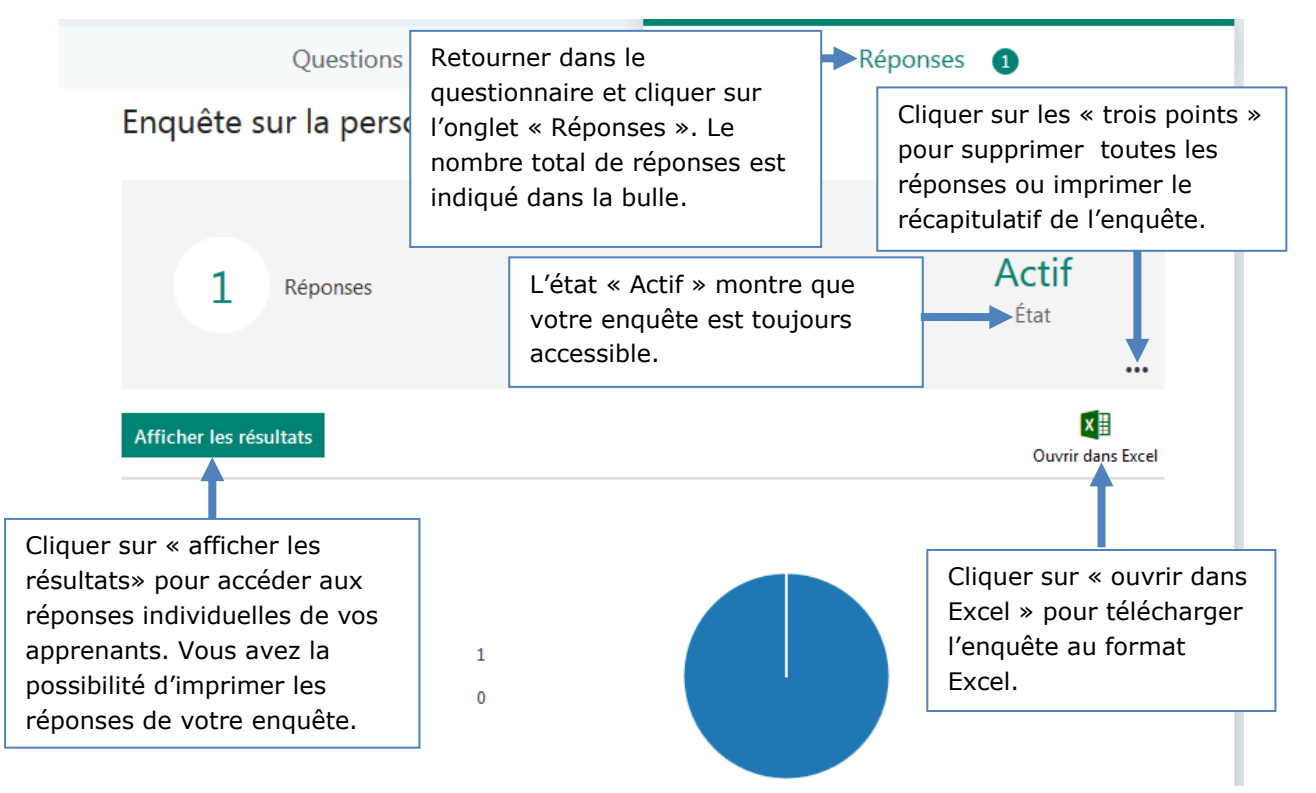